# 期末考试-任课教师成绩录入流程

### 一、登录教务系统 (gkd. edu. cn)

二、教师角色-点击"成绩录入"

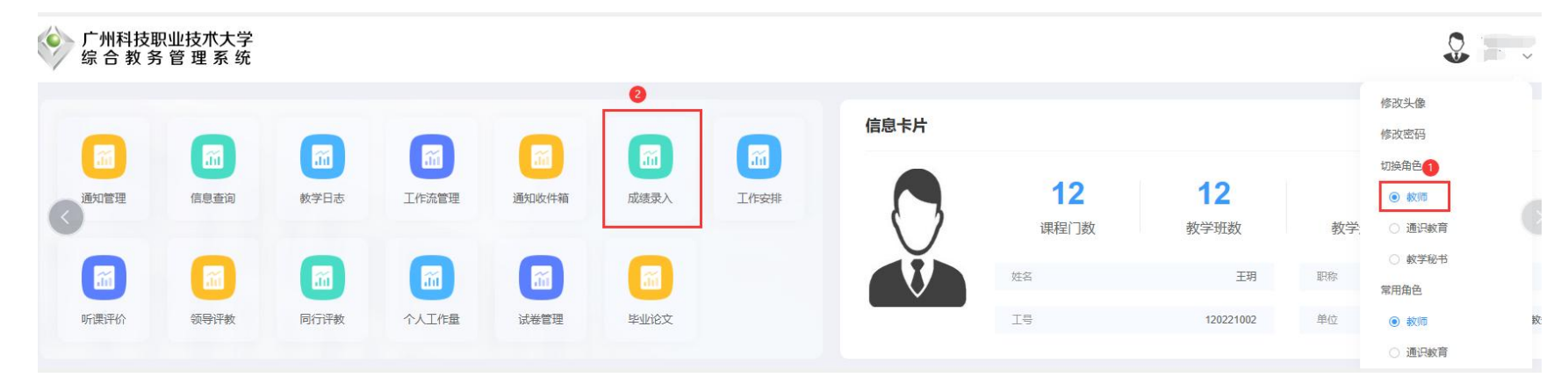

| 成绩录入 | ee 1838.              | R∧.            |            | 0 不选!    |         |         |                   |          |       |            |              |       |      | 9508A -  |
|------|-----------------------|----------------|------------|----------|---------|---------|-------------------|----------|-------|------------|--------------|-------|------|----------|
| 0    | 必选<br><sup>字年学篇</sup> | 项:选择当年<br>: 20 | ∓学年学期<br>~ | 明誠批次: 1  | 请选择     | ~       | <b>康度:</b> 课程编号或名 | 称        | 假定状态: | 请选择        | v            | 提交状态: | 请选择  | ¥        |
|      | 最高补考                  | : 请选择          | v          | 数学折组成: 男 | 数学班组成本和 | TEAR    | 分頃: 请选择           | į        | ~     |            |              |       |      |          |
|      |                       |                |            |          |         |         |                   |          |       |            |              |       |      | -        |
|      | 操作                    | 录入时间           | 锁定状态       | 提文状态     | 课程编号    | 课程名称    | 教学班名称             | 教学预组成    | 是否补考  | 成結分项描述     | 教师名称         | Ē     | 己豪 息 | (R)      |
|      | 武人                    | 2023-05-11 00  | 未锁定        | 录入       | 063516  | 经典名著导读课 | (重修组班) 经…         | 20计算机本料1 | 正考    | 期末:50%,平时: | 120221002_王珠 | 月の    | 8    | 割        |
|      | 录入                    | 2023-05-11 00  | 全部锁定       | 录入       | 063678  | 举案说法:与法 | 教学班1              |          | 正考    | 期末:100%    | 120221002_王朝 | 8 0   | 118  | <b>2</b> |
|      | 還入                    | 2023-05-11 00  | 全部锁定       | 录入       | 063675  | 走进西方经典音 | 教学班1              |          | 正考    | 期未:100%    | 120221002_王朝 | 月の    | 184  | *        |
|      | 國人                    | 2023-05-11 00  | 未锁定        | 录入       | 063611  | 经典名著导读2 | 经典名著导读2(          | 22大数据财务  | 正考    | 期末:50%,平时  | 120221002_王珠 | 月 0   | 95   | 考        |

学年学期:选择开课学年学期; 考试批次:期末考试无需选择考试批次;其他信息可根据实际情况筛选或者不选锁定状态:未锁定 提交状态:录入、保存,才可以录入成绩。

#### 三、成绩录入注意事项

- 1. 计分机制和成绩分项的比例如果有误,请联系教学秘书修改后再录成绩;学生的修读性质如果有误请企业微信联系徐艳云处理。
- 2. 按实际为所有学生录入各分项成绩,点击"暂存",系统会自动生成综合成绩。

3. 已申请缓考并在教务处备案的学生,特殊成绩标识会显示"**缓考"**,任课教师**必须按**本学期**实际录入平时成绩**!不能因学 生未参加期末考试平时成绩录0分,下学期不能申请修改平时成绩。

- 4. 学生因缺课超过 1/3 被取消参加期末考试,一定要在特殊成绩标识按要求选择合适的标识。
- 5. 除了以上情况外,初修学生无论任何原因未参加期末考试,必须在**特殊成绩标识选"缺考"**,可以在备注栏写明学生缺考的具体 原因,例如"休学、退学、参军"等。
- 所有重修学生按实际情况录一个重修分数,除免重补修学生外,无论任何原因只要未参加重修考核都要在特殊成绩标识选"缺考" (对照教秘转发的"重补修免修通过名单",如班级有免修学生直接录入对应分数,后备注"重修免修"或"补修免修"),重修不 能办理缓考。
- 7. 成绩录入系统的学生名单和平时上课考勤表上的学生名单如果不一致(顺序不一致没有问题),初修学生名单务必企业微信联系 考务科徐艳云核对处理,重修学生名单务必联系开课院系教学秘书核对处理。
- 8. 成绩录入完成提交后,成绩数据默认为锁定状态,无法修改学生成绩。
- 9. 务必仔细核对学生成绩,无误后再提交。根据相关规定申请修改成绩按教学事故处理。

#### 初修成绩录入界面

|                                                                                                    | 肌直                                     |                                                                                                    |                                                                                               |                                                                                                    | -                                                                                                    |                                                                                                  |                                                                                        |                                                                                        |                                                                                              |                                      |        |                  |
|----------------------------------------------------------------------------------------------------|----------------------------------------|----------------------------------------------------------------------------------------------------|-----------------------------------------------------------------------------------------------|----------------------------------------------------------------------------------------------------|----------------------------------------------------------------------------------------------------|--------------------------------------------------------------------------------------------------|----------------------------------------------------------------------------------------|----------------------------------------------------------------------------------------|----------------------------------------------------------------------------------------------|--------------------------------------|--------|------------------|
| 🗖 保存                                                                                                    | 分项配置                                   | 综合同                                                                                                    | 成绩计分组                                                                                         | 及制                                                                                                    |                                                                                                    |                                                                                                  |                                                                                        |                                                                                        |                                                                                              |                                      |        |                  |
| 成绩分项                                                                                                    | 〕比例(%)                                 | 重修比                                                                                                    | 例(%)                                                                                          | 缓考补考比                                                                                                    | 例 (%) 目                                                                                                    | 目修比例(%)                                                                                          | 计分级制                                                                                   | 录入教师                                                                                   | 录入时间起                                                                                        | 录入时间止                                | 锁定状态   | 是否隐藏             |
| 平时                                                                                                    |                                        | ħΠ₹                                                                                                    | 気を                                                                                            | 洁旺                                                                                                    | <b>亥</b> 劫è                                                                                                    | う 私 土                                                                                            |                                                                                        | 王玥                                                                                     | 2023-05-11 00:00:00                                                                          | 2023-07-10 00:00:00                  | 未锁定    |                  |
| 期中                                                                                                    | 0                                      | XH.F                                                                                                    | 引庆,                                                                                           | 归巩                                                                                                    | 示我一                                                                                                    |                                                                                                  |                                                                                        | 王玥                                                                                     | 2023-05-11 00:00:00                                                                          | 2023-07-10 00:00:00                  | 未锁定    |                  |
| 实验                                                                                                    | 0                                      |                                                                                                    |                                                                                               |                                                                                                    |                                                                                                    |                                                                                                  |                                                                                        | 王玥                                                                                     | 2023-05-11 00:00:00                                                                          | 2023-07-10 00:00:00                  | 未锁定    |                  |
| 上机                                                                                                    | 0                                      |                                                                                                    |                                                                                               |                                                                                                    |                                                                                                    |                                                                                                  |                                                                                        | 王玥                                                                                     | 2023-05-11 00:00:00                                                                          | 2023-07-10 00:00:00                  | 未锁定    |                  |
| 期末                                                                                                    |                                        |                                                                                                    |                                                                                               |                                                                                                    |                                                                                                    |                                                                                                  | -                                                                                      | 王玥                                                                                     | 2023-05-11 00:00:00                                                                          | 2023-07-10 00:00:00                  | 未锁定    |                  |
| 技能                                                                                                    | 0                                      |                                                                                                    |                                                                                               |                                                                                                    |                                                                                                    |                                                                                                  |                                                                                        | 王玥                                                                                     | 2023-05-11 00:00:00                                                                          | 2023-07-10 00:00:00                  | 未锁定    |                  |
| 听力                                                                                                    | 0                                      |                                                                                                    |                                                                                               |                                                                                                    |                                                                                                    |                                                                                                  |                                                                                        | 王玥                                                                                     | 2023-05-11 00:00:00                                                                          | 2023-07-10 00:00:00                  | 未锁定    |                  |
| 重修                                                                                                    | 0                                      |                                                                                                    |                                                                                               |                                                                                                    |                                                                                                    |                                                                                                  | 10000000                                                                               | ŦĦ                                                                                     | 2023-05-11 00:00:00                                                                          | 2023-07-10-00-00-00                  | 未锁定    |                  |
| 为避免                                                                                                    | •<br>●因系统<br>: 063611                  | <b>这</b> 网<br>课程名称                                                                                             | 络卡中<br>:经典名著                                                                                  | <b>页, 要约</b><br>导读2 教                                                                                                    | 2常暂7<br>学班名称:经                                                                                                    | 子成绩<br>曲名著导读2(2                                                                                  | 公共(5)[课)-理                                                                             | 论019                                                                                   | 2020 00 11 00.00 00                                                                          | 2023-07-10 00:00                     | TREAL  |                  |
| 为避9<br>课程编号<br>自动保存                                                                                                    | <b>色因系统</b><br>: 063611                | で<br>現<br>程<br>名称<br>、                                                                                         | 络卡帕<br>:经典名著<br>学号姓:                                                                          | <b>顶, 要约</b><br>导读2 教<br>名 学号或姓                                                                                                    | <b>2常暂</b> 存<br>学班名称:经<br>名                                                                                                    | 子成绩<br>曲名著导读2(2                                                                                  | 公共(5)译课)-理<br>先暂<br>日 提交                                                               | 论019<br>存后提交,否<br>录入进度:                                                                | 则无法提交<br>0 / 95                                                                              | 2020-07-10 00.00.00                  | TNOVAE | 0                |
| 为避9<br>读程编号<br>自动保存<br>学号                                                                                                    | <b>色因系统</b><br>5:063611<br>一分钟<br>3.¢  | <b>し<br/>現<br/>程<br/>名称<br/>・<br/>・<br/>・<br/>・<br/>・<br/>・<br/>・<br/>・<br/>・<br/>・<br/>・<br/>・<br/>・<br/></b> | <b>络卡</b> 帕<br>:经典名著<br><b>学号姓</b> :<br>行政班 ≑                                                 | <b>顶, 要约</b><br>浮读2 教<br>名 <sup>学号或姓</sup>                                                                                                    | A<br>A<br>A<br>A<br>M<br>B<br>A<br>M<br>B<br>A<br>A<br>A<br>A<br>A<br>A<br>A<br>A<br>A<br>A<br>A                                                                                                    |                                                                                                  | <ul> <li>公共・5 译课)・理<br/>先暂</li> <li>□ 提交</li> <li>综合成绩</li> </ul>                      | 论019<br>存后提交,否<br>录入进度:                                                                | <u>则无法提交</u><br>0 / 95<br>末成绩<br>特殊成绩                                                        |                                      |        | 0                |
| <b>为避务</b><br>课程编号<br>自动保存<br>学号<br>1 202                                                                                                    | <b>2因系统</b><br>: 063611<br>—分钟<br>3 ≎  | <b> 支</b> (現 (現 (現 (現 (現 (現 (現 (現 (現 (現 (現 (現 (現                                                               | <b>络卡吨</b><br>::经典名著<br><b>学号姓</b> :<br>行政班<br>大数据则                                           | <b>顶, 要终</b><br>导读2 教<br>名 学号或姓<br>切务本科1班                                                                                                    | A<br>P班名称:经<br>名<br>修读性质<br>初修                                                                                                    | <b>字成绩</b><br>曲名著导读2(4<br>● 暂存<br>● 平时 期末<br>● 2                                                 | <ul> <li>公共(5)○課)-理<br/>先智</li> <li>一提交</li> <li>综合成绩</li> </ul>                       | 论019<br>存后提交,否<br>录入进度:<br>只计算期录                                                       | <u> していたいでは、1000000000000000000000000000000000000</u>                                        | 殿<br>廣注<br>果有特殊情况,                   | 一定要    | <b>⑤</b><br>5选   |
| <b>为避务</b><br>读写编辑<br>自动保存<br>1 202<br>2 202                                                                                                    | <b>色因系统</b><br>5: 063611<br>一分钟<br>3.◆ | <b>1<br/>現程名称</b><br>・<br>姓名 ≑ 行                                                                               | <b>络卡吨</b><br>:经典名著<br><b>学号姓</b><br>行政班<br><b>大数据则</b><br>大数据则                               | <b>顶, 要约</b><br>导读2 教学<br>名 学号或姓<br>初务本科1班                                                                                                    | A<br>A<br>A<br>A<br>A<br>K<br>M<br>修读性质<br>初<br>修<br>初<br>修<br>初<br>修                                                                                                    |                                                                                                  | 公共(5) 課)-理<br>→ 提交<br>综合成绩                                                             | 论019<br>存后提交,否<br>录入进度: (<br>只计算期录                                                     | <u>則无法提交</u><br>0 / 95<br>た成绩<br>将殊成绩<br>请选择                                                 | <sub>冠以</sub><br>量<br>果有特殊情况,        | 一定要    | <b>(</b> )<br>段选 |
| <b>为 避分</b><br>谋保編<br>自动 保存<br>学<br>1 202<br>2 202<br>3 202                                                                                                    | <b>色因系统</b><br>:: 063611<br>一分钟<br>号◆  | <b>現<br/></b>                                                                                                  | 48 卡 中<br>34                                                                                  | <b>顶, 要经</b><br>导读2 教驾<br>名 学号或姓<br>初务本科1班<br>初务本科1班                                                                                                    | <ul> <li>         と常ちく         第二日         第二日         第三日         第三日&lt;</li></ul> | 子成绩<br>● 番著导读2(1<br>● 新存                                                                         | 公共(5 ¥课)-理<br>→ 提交 第二 提交 综合成绩                                                          | 论019<br>存后提交,否<br>录入进度:<br>只计算期 <sub>7</sub>                                           |                                                                                              | 寂) <sub>备注</sub><br>果有特殊情况,          | 一定要    | <b>o</b><br>段选   |
| <b>为 遅分</b><br>(第7年)<br>自动保存<br>2 202<br>3 202<br>4 202                                                                                                    | <b>色因系统</b><br>: 063611<br>一分钟         | は<br>現在名称<br>・<br>・<br>・<br>・<br>・<br>・<br>・<br>・<br>・<br>・<br>・<br>・<br>・                                     | 络 ← 中<br>谷 ← 中<br>谷 若<br>学 号 姓<br>子 改 班<br>大 数 据<br>大 数 据<br>大 数 据<br>大 数 据<br>大 数 据<br>大 数 据 | <b>政</b> , <b>要</b><br>导读2 較<br>名 学号或姓<br>切务本科1班<br>切务本科1班<br>切务本科1班<br>切务本科1班                                                                                                    | <ul> <li>と常智名</li> <li>学班名称: 经</li> <li>修读性质:</li> <li>初修</li> <li>初修</li> <li>初修</li> <li>初修</li> <li>初修</li> </ul>                                                                                                    |                                                                                                  | 公共:(5) 读,-理<br>元 提交 综合成绩                                                               | 239<br>论019<br>存后提交,否<br>录入进度:<br>口                                                    | <u> したままで</u><br>別 无法提交<br>0 / 95<br>末成绩<br>特殊成绩<br>通<br>文<br>道<br>文<br>如<br>请法律<br>連紀<br>執考 | <sup> </sup>                         | 一定要    | 0                |
| 为 遅く<br>道(学)<br>自动保存<br>2 202<br>3 202<br>4 202<br>5 202                                                                                                    | <b>色因系统</b>                            | <b>1</b><br>課程名称                                                                                               | <b>络卡</b><br>                                                                                 | <b>顶, 要经</b><br>导读2 教结<br>名 学号或姓<br>初务本科1班<br>初务本科1班<br>初务本科1班<br>初务本科1班                                                                                                    | <ul> <li>学班名称:经知名称:经知名称:经知名称:经知名</li> <li>修读性质:</li> <li>初修</li> <li>初修</li> <li>初修</li> <li>初修</li> <li>初修</li> <li>初修</li> <li>初修</li> <li>初修</li> </ul>                                                                                                    | 子成绩<br>● 番音导读2(1<br>● 新存<br>● 新存<br>● 第日<br>● 第日<br>● 第日<br>● 第日<br>● 第日<br>● 第日<br>● 第日<br>● 第日 | 公共(5) \$ 读) -理<br>元 提交 法智<br>综合成绩                                                      | 2<br>论019<br>存后提交,否<br>录入进度:<br>口                                                      | 2020 00 11 00:00:00<br>D / 95<br>末成绩 符殊成绩<br>3 如<br>请选择<br>违纪<br>缺考<br>缓考                    | 家: 會注                                | 一定要    | •                |
| <b>为 遅ら</b><br>「「「」<br>自动保存<br>学<br>1 202<br>2 202<br>3 202<br>4 202<br>5 202<br>6 202                                                                                                    | <b>色因系统</b><br>: 063611<br>-分钟<br>号◆   | <b>北東</b><br>(現在名称<br>・<br>・<br>・<br>・<br>・<br>・<br>・<br>・<br>・<br>・<br>・<br>・<br>・                            |                                                                                               | <ul> <li>(時速2)教</li> <li>(時速2)教</li> <li>(時速2)教</li> <li>(日本)教</li> <li>(日本)教</li></ul> | <ul> <li>と常哲名</li> <li>学班名称: 经</li> <li>修读性质:</li> <li>初修</li> <li>初修</li> <li>初修</li> <li>初修</li> <li>初修</li> <li>初修</li> <li>初修</li> <li>初修</li> <li>初修</li> <li>初修</li> <li>初修</li> </ul>                                                                                                    |                                                                                                  | ☆ 共 (5 ¥ 課) - 理<br>示 提交<br>综合成绩                                                        | 249<br>论019<br>存后提交,否<br>录入进度:<br>【<br>只计算期示                                           | <u> りまたままで</u> り / 95<br>末成绩<br>本記<br>ま記<br>転考<br>報考<br>本考<br>本考<br>本考<br>本考<br>本考<br>本考     | <sup>添识 </sup><br>建<br>集<br>有 特殊情况 , | 一定要    | 远                |
| <ul> <li>         ・・・・・・・・・・・・・・・・・・・・・・・・・・・・・</li></ul>                                                                                                    | <b>色因系统</b><br>: 063611<br>-分钟<br>-分钟  | ・<br>、<br>、<br>、<br>、<br>、<br>、<br>、<br>、<br>、<br>、<br>、<br>、<br>、                                             | 络卡····································                                                        | <b>顶, 要经</b><br>导读2 教结<br>名 学号或姓<br>初务本科1班<br>初务本科1班<br>初务本科1班<br>初务本科1班<br>初务本科1班<br>初务本科1班                                                                                                    | <ul> <li>学班名称:安</li> <li>修读性质</li> <li>初修</li> <li>初修</li> <li>初修</li> <li>初修</li> <li>初修</li> <li>初修</li> <li>初修</li> <li>初修</li> <li>初修</li> <li>初修</li> <li>初修</li> <li>初修</li> <li>初修</li> <li>初修</li> <li>初修</li> <li>初修</li> <li>初修</li> </ul>                                                                                                    |                                                                                                  | 公共:(5 ¥课)-理<br>: 提交 结果: 5 ¥課)-理 先暂 结果: 5 ¥課)-理 5 ¥ ¥ ¥ ¥ ¥ ¥ ¥ ¥ ¥ ¥ ¥ ¥ ¥ ¥ ¥ ¥ ¥ ¥ ¥ | 2<br>2<br>2<br>2<br>2<br>5<br>5<br>5<br>5<br>5<br>5<br>5<br>5<br>5<br>5<br>5<br>5<br>5 | 2020 00 11 00:00:00<br>1 / 95<br>末成绩<br>节殊成绩<br>3 如<br>请选择<br>违纪<br>缺考<br>缓考<br>补考<br>休学     | 家: 會注                                | 一定要    | 题选               |
| 为選   おはのの   おいての   おいての  < | <b>色因系统</b><br>: 063611<br>-分钟<br>分钟   | <b>北</b><br>(課程名称<br>・<br>・<br>・<br>・<br>・<br>・<br>・<br>・<br>・<br>・<br>・<br>・<br>・                             |                                                                                               | <ul> <li>(現金)</li> <li>(現金)</li>     &lt;</ul>                  | <ul> <li>学班名称: 经</li> <li>修读性质:</li> <li>初修</li> <li>初修</li> <li>初修</li> <li>初修</li> <li>初修</li> <li>初修</li> <li>初修</li> <li>初修</li> <li>初修</li> <li>初修</li> <li>初修</li> <li>初修</li> <li>初修</li> <li>初修</li> <li>初修</li> <li>初修</li> <li>初修</li> <li>初修</li> </ul>                                                                                                    |                                                                                                  | ☆ <b>共</b> ( <b>5</b> 皆課)-理<br>一 提交<br>综合成绩                                            | 239<br>论019<br>存后提交,否<br>录入进度:<br>「<br>只计算期末                                           |                                                                                              | 家: 會注 果有特殊情况,                        | 一定要    | 远                |

#### 重修成绩录入界面

|      | 「坝配建  | 1        |            |             |           |             |               |                     |                             |      |      | 《收封 |
|------|-------|----------|------------|-------------|-----------|-------------|---------------|---------------------|-----------------------------|------|------|-----|
| 🔒 保  | 存分项   | 配置       |            |             |           |             |               |                     |                             |      |      |     |
| 成绩分  | 顶 比   | 例(%)     | 重修比例(%)    | 缓考补考比例(%)   | 自修比例 (%)  | 计分级制        | 录入教师          | 录入时间起               | 录入时间止                       | 锁定状态 | 是否隐藏 |     |
| 平时   | 0     |          |            |             |           | 百分制         | 尹智钧           | 2023-05-11 00:00:00 | 2023-05-26 00:00:00         | 未锁定  |      |     |
| 期中   | 0     |          |            |             |           | 百分制         | 尹智钧           | 2023-05-11 00:00:00 | 2023-05-26 00:00:00         | 未锁定  |      |     |
| 实验   | 0     |          |            |             |           | 百分制         | 尹智钧           | 2023-05-11 00:00:00 | 2023-05-26 00:00:00         | 未锁定  |      |     |
| 上机   | 0     |          |            |             |           | 百分制         | 尹智钧           | 2023-05-11 00:00:00 | 2023-05-26 00:00:00         | 未锁定  |      |     |
| 期末   | 0     |          |            |             |           | 百分制         | 尹智钧           | 2023-05-11 00:00:00 | 2023-05-26 00:00:00         | 未锁定  |      |     |
| 技能   | 0     |          |            |             |           | 白分制         | 尹智钧           | 2023-05-11 00:00:00 | 2023-05-26 00:00:00         | 未锁定  |      |     |
| 听力   | 0     |          |            |             |           | 白分制         | 尹智钧           | 2023-05-11 00:00:00 | 2023-05-26 00:00:00         | 未锁定  |      |     |
| 重修   | 10    | 00       |            |             |           | 白分制         | 尹智钧<br>占士斩7   | 2023-05-11 00:00:00 | 2023-05-26 00:00:00<br>/主山立 | 未锁定  |      |     |
| 课程编  | 남号: 0 | 92168 i  | 果程名称:毕业实   | 习 教学研名称:(重修 | 组计空业头习公   | ·共必修课)-实践00 | ацел<br>1     | T, MENER 100        | 気田不                         |      |      |     |
| 自动保  | 存     |          | ✓ 学号姓      | 1名 学号或姓名    | 日朝存       | 見存な、一泉      | 入进度: <b>(</b> | )/1                 |                             |      |      |     |
| 学    | ≠号 ≎  | Ż        | 生名⇔ 行政班⇔   | 修读性质;       | ↓ 重修 综合成绩 | 只计算期表       | 未成绩           | → 3、 点击提交<br>特殊成绩标识 | る注                          |      |      |     |
| 1 20 | 02042 | 032230 7 | 7 俊聪 20国贸专 | 升本20班 重修    | 60        |             |               | ~                   |                             |      |      |     |
|      |       |          |            | L           |           |             |               |                     |                             |      |      |     |
|      |       |          |            |             |           |             |               |                     |                             |      |      |     |
|      |       |          |            |             |           |             |               |                     |                             |      |      |     |
|      |       |          |            |             |           |             | 1 榆           | 入对应的成绩              |                             |      |      |     |
|      |       |          |            |             |           |             | 1, 189,       |                     |                             |      |      |     |
|      |       |          |            |             |           |             |               |                     |                             |      |      |     |

## 特别提醒:

请《形势与政策》、《国家安全教育》、《军事理论》、《职业生涯与发展规划》、《职业发展与就业指导》、《预 防医学与健康》、《心理健康教育》初修的任课教师注意:

转专业的学生名单已随学籍异动到新的班级,但是有的学生课程在原班级修读并提交作业或参加考试了,在新 班级未修读导致新班级老师无法给成绩,如果录成绩的时候遇到不认识的学生,请查一下是不是转专业的学生(名 单已发给各开课院系教学秘书),请原班级教师给成绩,新班级教师录入系统。未核实前先不要轻易给缺考,避免 下学期大批量的质疑还得核实。辛苦老师们这学期末花点时间录好成绩。谢谢